# **VPN Installation (FortiClient) unter MacOS**

## **1.) VPN Client Installation**

Bitte laden Sie sich die Installationsdatei unter <a href="https://rz.uni-freiburg.de/services/netztel/vpn">https://rz.uni-freiburg.de/services/netztel/vpn</a>

herunter und starten diese anschließend.

VPN

VPN steht für Virtual Private Network und ermöglicht es, eine sichere Verbindung von Ihrem Rechner über das Internet zur Universität herzustellen, um interne Ressourcen gegebenenfalls auch von außerhalb der Universität zu nutzen.

Durch die VPN-Einwahl erlangen Sie eine öffentliche IP-Adresse der Universität Freiburg.

Die VPN-Client-Software müssen Sie einmalig auf Ihrem Notebook oder PC installieren. Beim Aufbau einer Verbindung zum Uni-Netzwerk authentifizieren Sie sich mit Ihrem Uniaccount mit dem Zusatz @uni-freiburg.de (Bsp: xy999@uni-freiburg.de – nicht Ihre Mailadresse!) und dem eduroam-Passwort (RAS-Kennwort).

Hinweis: Für Mac-OS stehen Anleitungen zur Verfügung, das RZ kann aber keinen Support dafür anbieten.

#### VPN über den FortiClient

| Windows   | Linux                                                                                                    | Mac OS    |  |  |
|-----------|----------------------------------------------------------------------------------------------------|-----------|--|--|
| Download  | (Bitte den Download starten mit<br>Rechtsklick "in neuem Tab öffnen")<br>Debian/Ubuntu (.deb) &<br>RedHat/Fedora (.rpm) & | Download  |  |  |
| Anleitung | Anleitung                                                                                                    | Anleitung |  |  |

### Nachdem Starten erscheint folgender Dialog

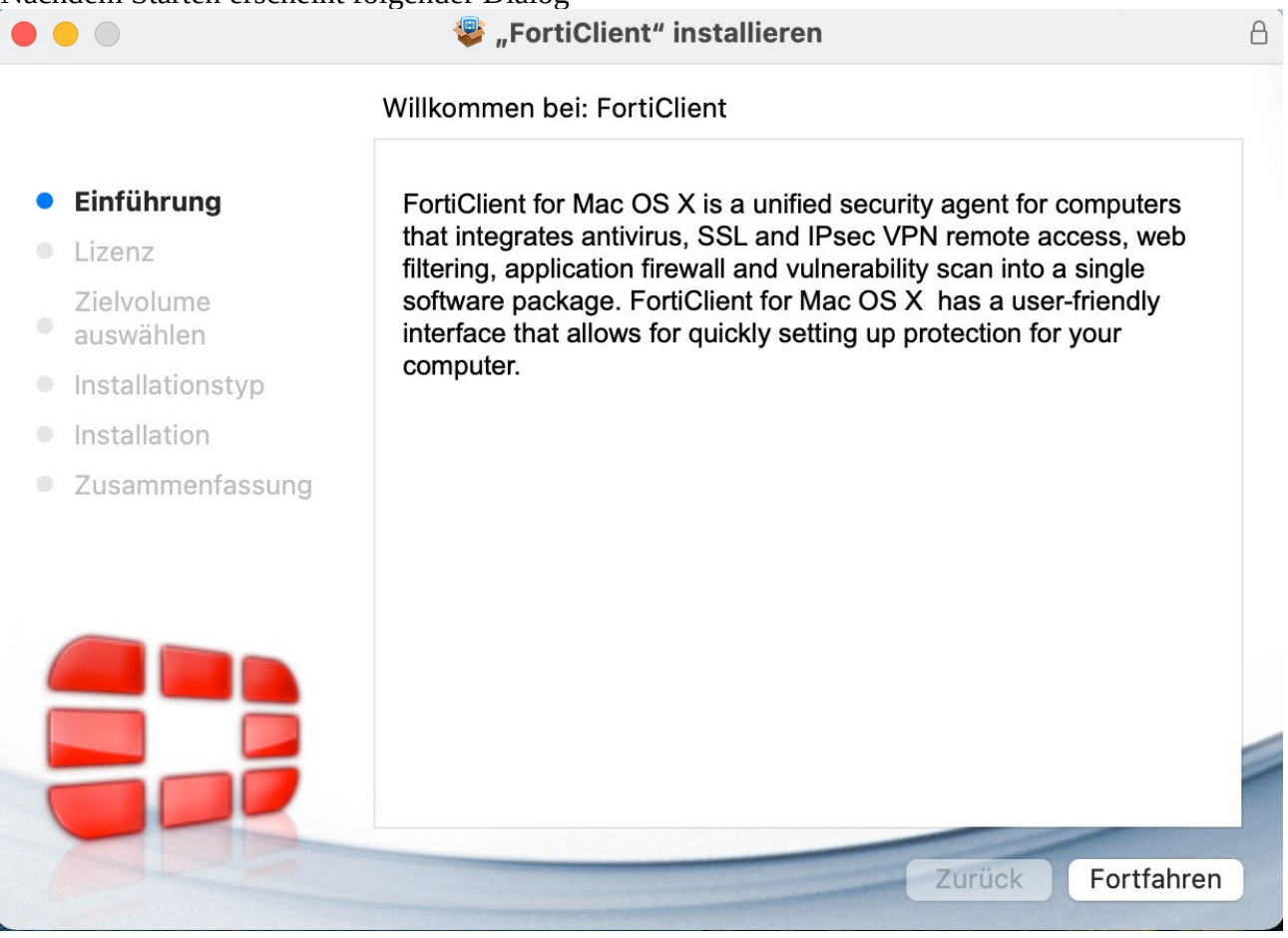

Klicken Sie nun auf "Fortfahren"

Im anschließenden Dialog können Sie die Sprache auswählen. Klicken Sie danach auf "Weiter"

|                         | "FortiClient" installieren                                                                                                    | Ê |
|-------------------------|----------------------------------------------------------------------------------------------------|---|
|                         | Software License Agreement                                                                                                    |   |
| Einführung              | English                                                                                                    |   |
| Lizenz                  | Fortinet Product License Agreement / EULA and Warranty Terms                                                                                                    |   |
| Zielvolume<br>auswählen | Trademarks and Copyright Statement<br>Fortinet®, FortiGate®, and FortiGuard® are registered trademarks of Fortinet, Inc., and<br>other Fortinet names herein may also be trademarks, registered or otherwise, of<br>Fortinet All other product or company pames may be trademarks of their respective                                                                                                    |   |
| Installationstyp        | owners. Copyright © 2017 Fortinet, Inc., All Rights reserved. Contents and terms are subject to change by Entinet without prior potice. No part of this publication may be                                                                                                    |   |
| Installation            | reproduced in any form or by any means or used to make any derivative such as translation, transformation, or adaptation without permission from Fortinet. Inc., as                                                                                                    |   |
| Zusammenfassung         | stipulated by the United States Copyright Act of 1976.<br><b>Product License Agreement</b>                                                                                                    |   |
|                         | The parties to this agreement are you, the end customer, and either (i) where you have<br>purchased your Product within the Americas, Fortinet, Inc., or (ii) where you have<br>purchased your Product outside of the Americas, Fortinet Singapore Private Limited<br>(each referred to herein as "Fortinet") .CAREFULLY READ THE FOLLOWING LEGAL<br>AGREEMENT (THE OR THIS "AGREEMENT" OR "EULA"). USE OF FORTINET<br>PRODUCT(S) AND ANY UPDATES THERETO, INCLUDING HARDWARE APPLIANCE<br>PRODUCTS, SOFTWARE AND FIRMWARE INCLUDED THEREIN BY FORTINET,<br>AND STAND-ALONE SOFTWARE PRODUCTS SOLD BY FORTINET (TOGETHER,<br>THE "PRODUCTS") CONSTITUTES ACCEPTANCE BY YOU OF THE PROVISIONS IN<br>THIS AGREEMENT. FORTINET SHALL NOT BE BOUND BY ANY ADDITIONAL AND/<br>OR CONFLICTING PROVISIONS IN ANY ORDER, RELEASE, ACCEPTANCE OR<br>OTHER WRITTEN CORRESPONDENCE OR OTHER WRITTEN OR VERBAL<br>COMMUNICATION UNLESS EXPRESSLY AGREED TO IN A WRITING SIGNED BY |   |
| ABS                     | Print Save Go Back Continue                                                                                                    |   |

## Sobald Sie im folgenden Fenster auf "Installieren" klicken, startet der Installationsprozess

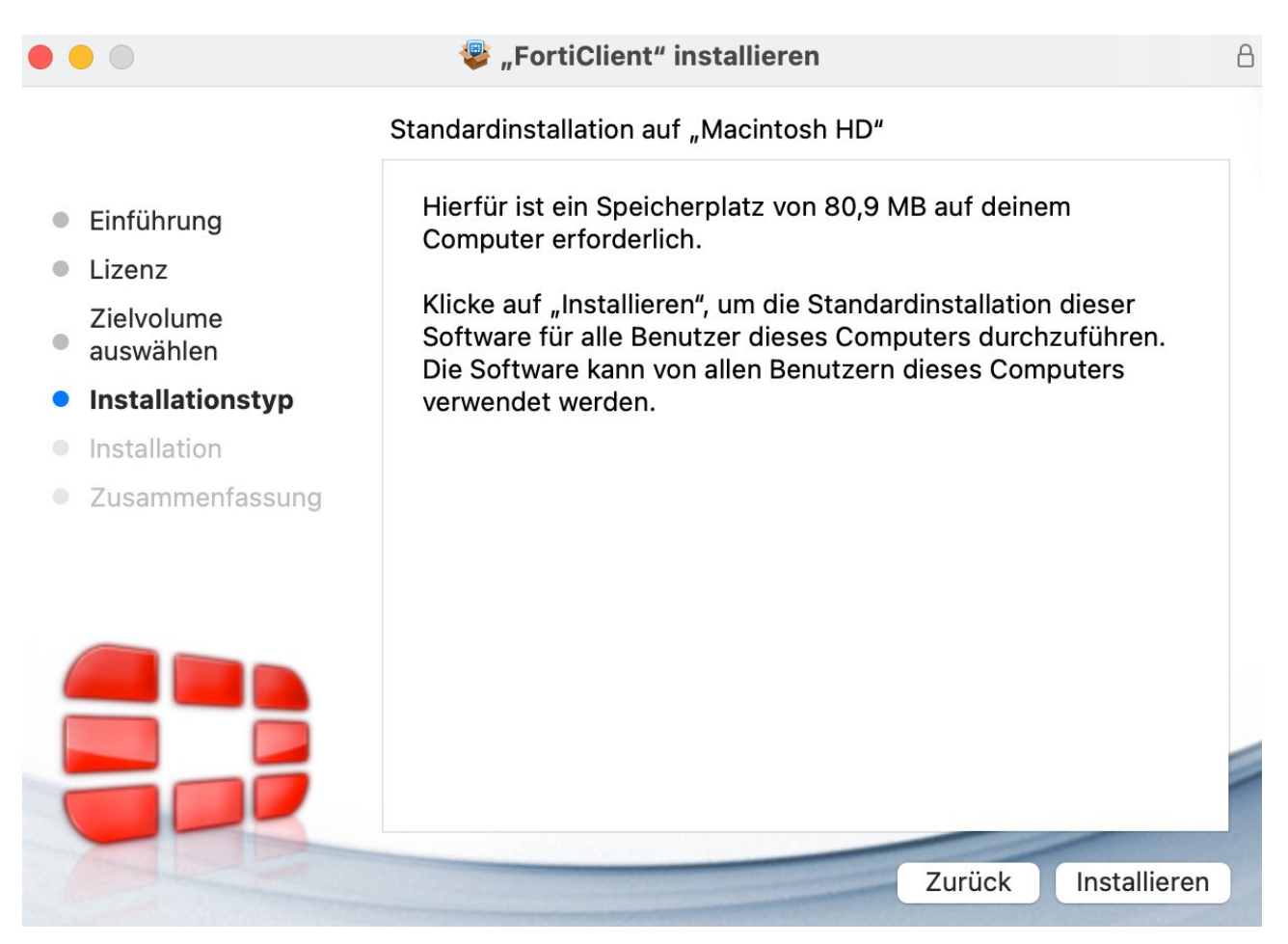

Bitte warten Sie, bis die Installation durchgeführt wurde und klicken Sie dann auf "Schließen"

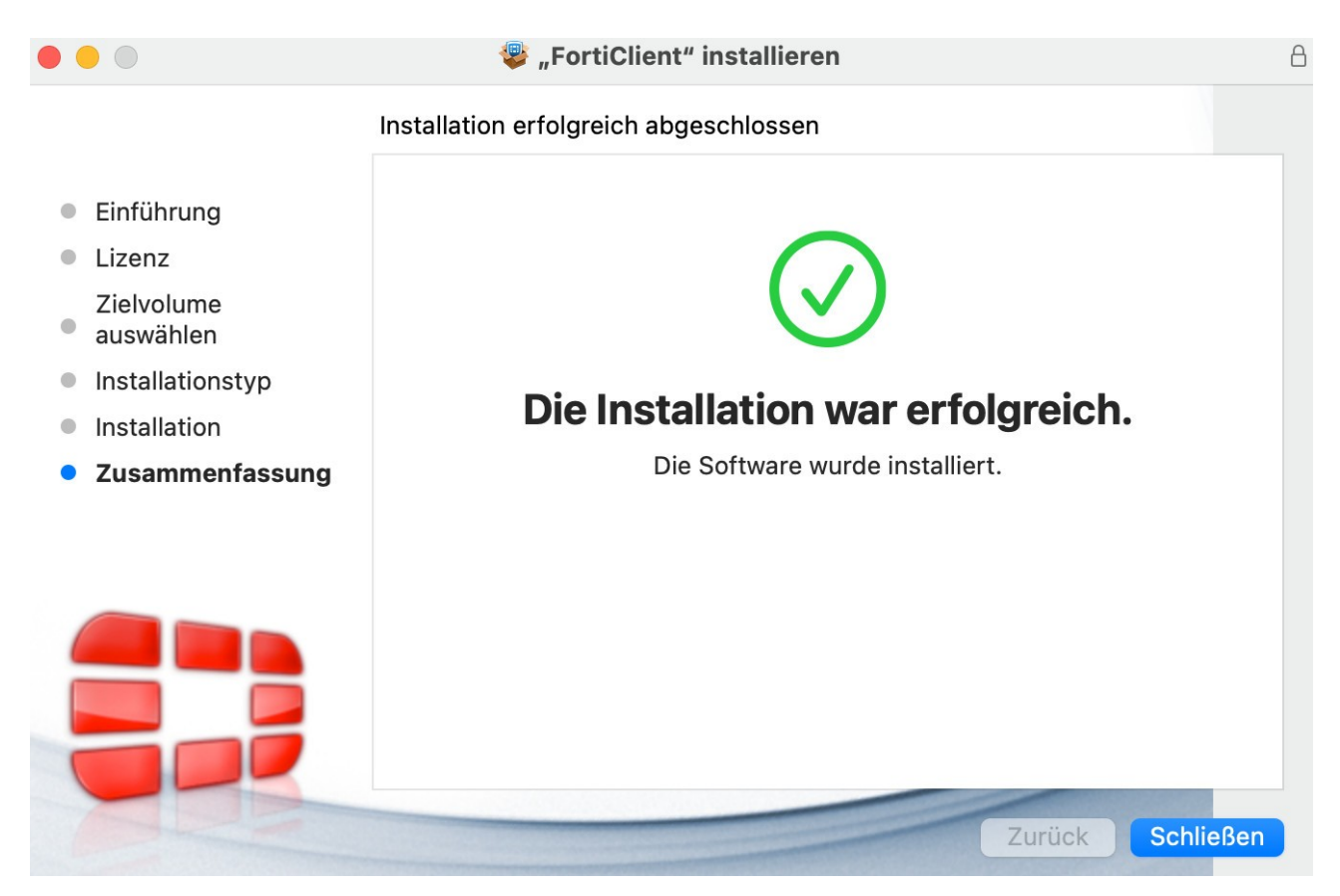

# 2.) VPN Client Konfiguration

Bitte starten Sie nun den Forticlient aus dem "Launchpad" heraus.

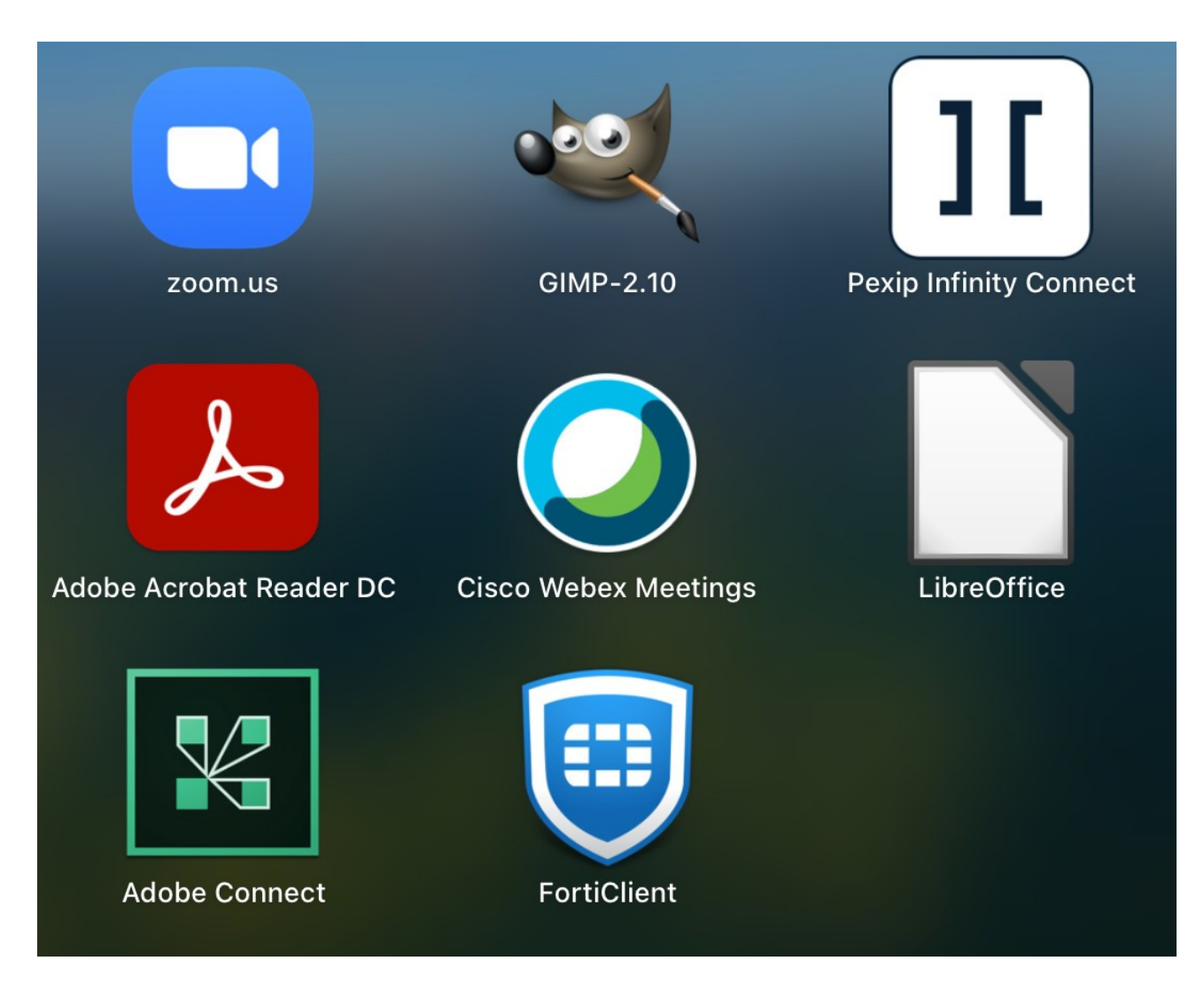

Klicken Sie im folgenden Fenster auf "Configure VPN"

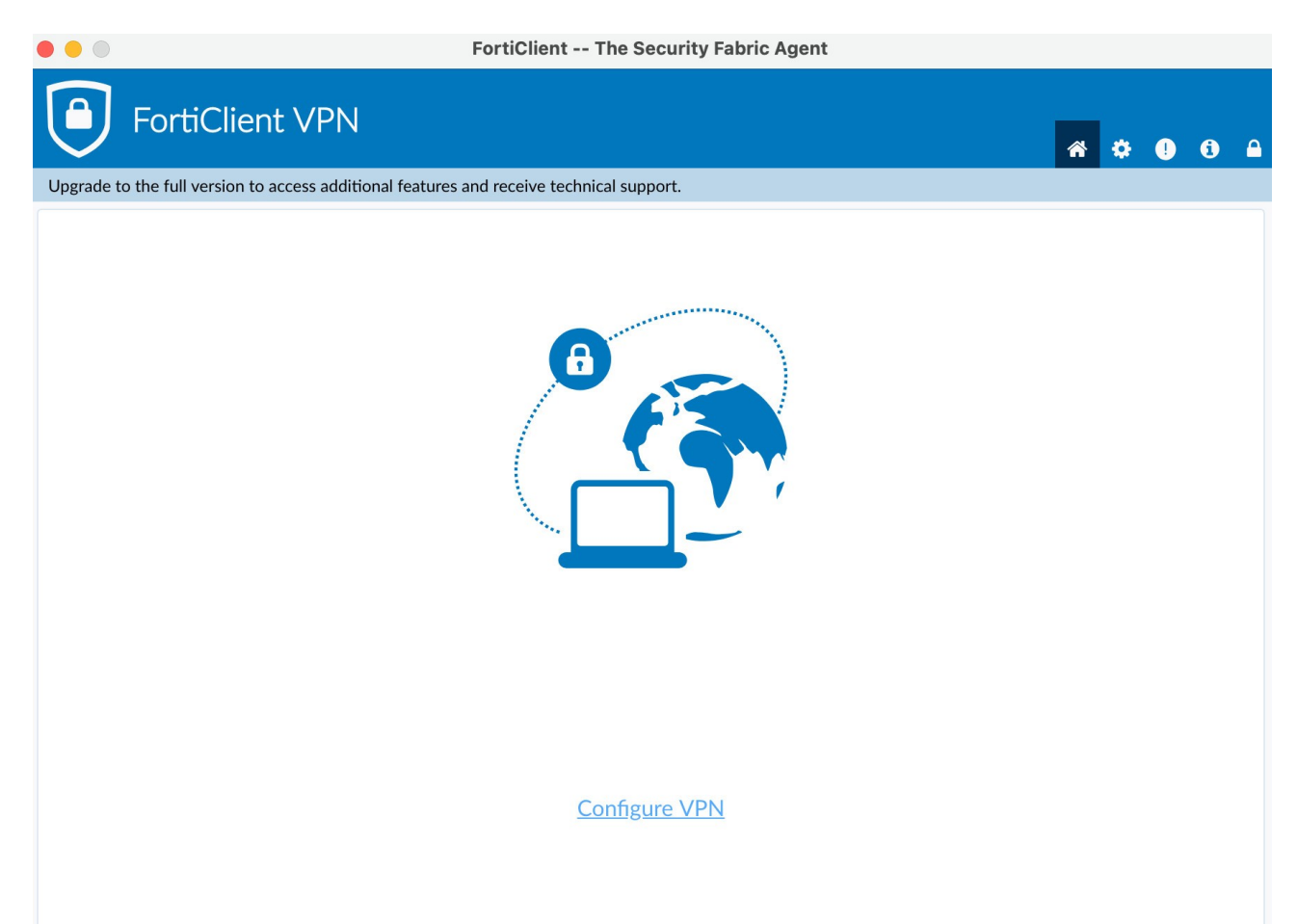

## Setzen Sie den Haken und klicken auf "I accept / Aktzeptieren"

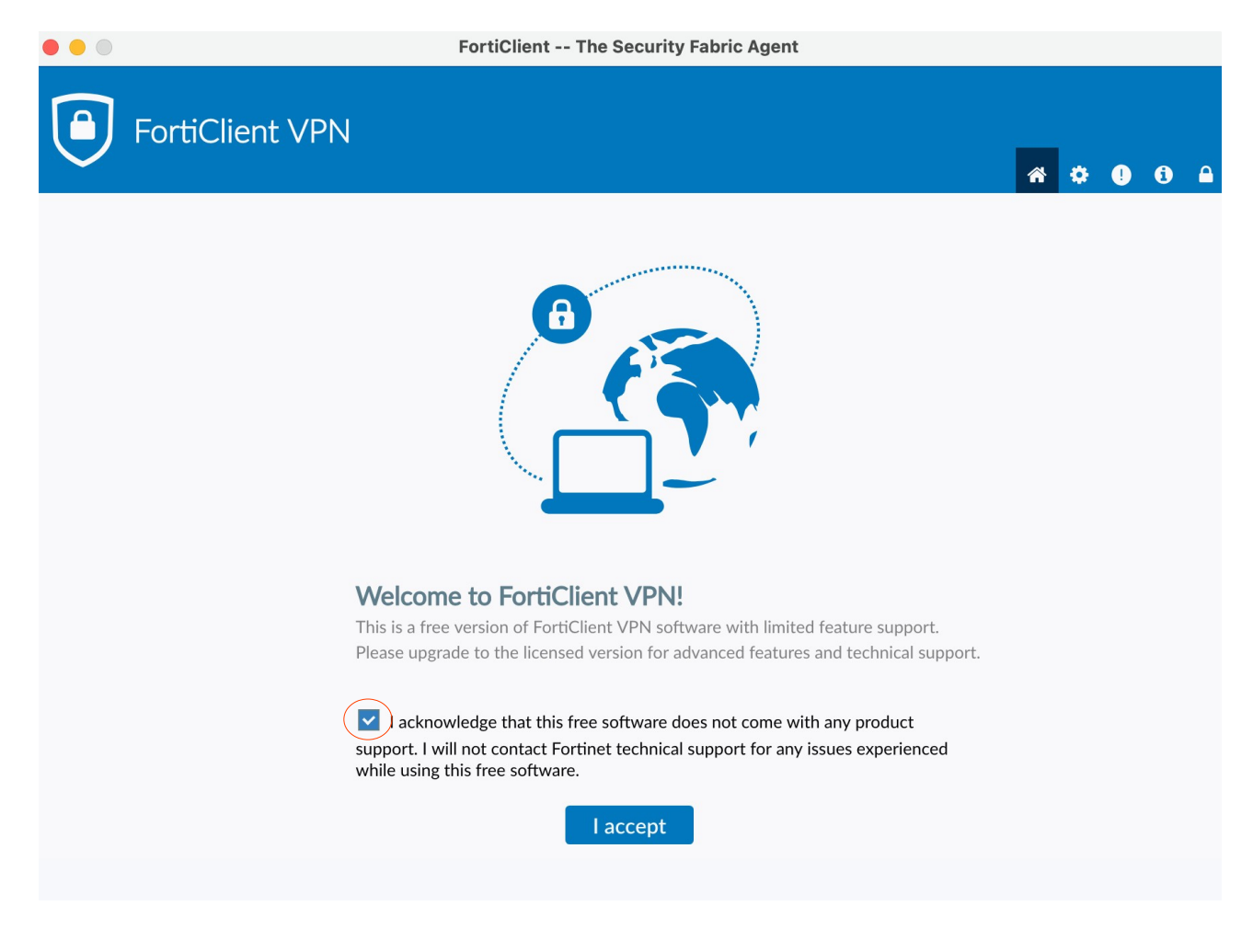

Bitte konfigurieren Sie das VPN wie folgt.

1. Wählen Sie "**IPsec-VPN**" als "VPN-Typ" aus.

2. Tragen Sie "fortivpn.uni-freiburg.de" unter "Verbindungsname", "Beschreibung" und "Remote Gateway" ein.

3. Wählen Sie "Schlüssel" als "Authentifizierungsmethode".

4. Bitte geben Sie "**homeoffice**" als Schlüsselpasswort ein.

5. Klicken Sie abschließend auf "**Sichern**" um die Konfiguration abzuschließen und zu speichern.

|                                             | FortiClient The Security Fabric Agent                    |   |   |   |
|---------------------------------------------|----------------------------------------------------------|---|---|---|
| FortiClient VPN                             | <br>**                                                   | ٠ | • | 1 |
| Upgrade to the full version to access addit | tional features and receive technical support.           |   |   |   |
| Edit V                                      | PN Connection                                            |   |   |   |
| Connect                                     | ion Name FortiClient                                     |   |   |   |
| Remote                                      | Gateway fortivpn.uni-freiburg.de                         |   |   |   |
| Authenti                                    | ication Method Pre-shared key                            |   |   |   |
| Authenti                                    | ication (XAuth) 💿 Prompt on login 🔿 Save login 🔿 Disable |   |   |   |
| +                                           | Advanced Settings                                        |   |   |   |
|                                             | Cancel Save                                              |   |   |   |
|                                             |                                                          |   |   |   |
|                                             |                                                          |   |   |   |
|                                             |                                                          |   |   |   |

# 3.) Verbindung zum VPN Server herstellen

Zum Verbinden müssen Sie nun lediglich Ihren **Benutzernamen** und anhängend **@uni-freiburg.de** eingeben. Als Passwort verwenden Sie Ihr **eduroam-Kennwort**.

| $\bullet \bullet \bullet$ | 1                                                    | FortiClient The Security Fabric Agent |     |   |  |   |   |   |   |   |
|---------------------------|------------------------------------------------------|---------------------------------------|-----|---|--|---|---|---|---|---|
|                           | FortiClient VPN                                      |                                       |     |   |  | Â | ٠ | ! | i | • |
| Upgrade                   | to the full version to access additional features ar | nd receive technical support.         |     |   |  |   |   |   |   |   |
|                           | VPN Name<br>Username<br>Password                     | fortivpn.uni-freiburg.de              | • = | = |  |   |   |   |   |   |
|                           |                                                      | Connect                               |     |   |  |   |   |   |   |   |
|                           |                                                      |                                       |     |   |  |   |   |   |   |   |

Sobald Sie nun auf "**Verbinden**" klicken, baut der "FortiClient" eine VPN-Verbindung auf.

Nun sind Sie mit dem VPN der Albert-Ludwigs-Universtät Freiburg verbunden.

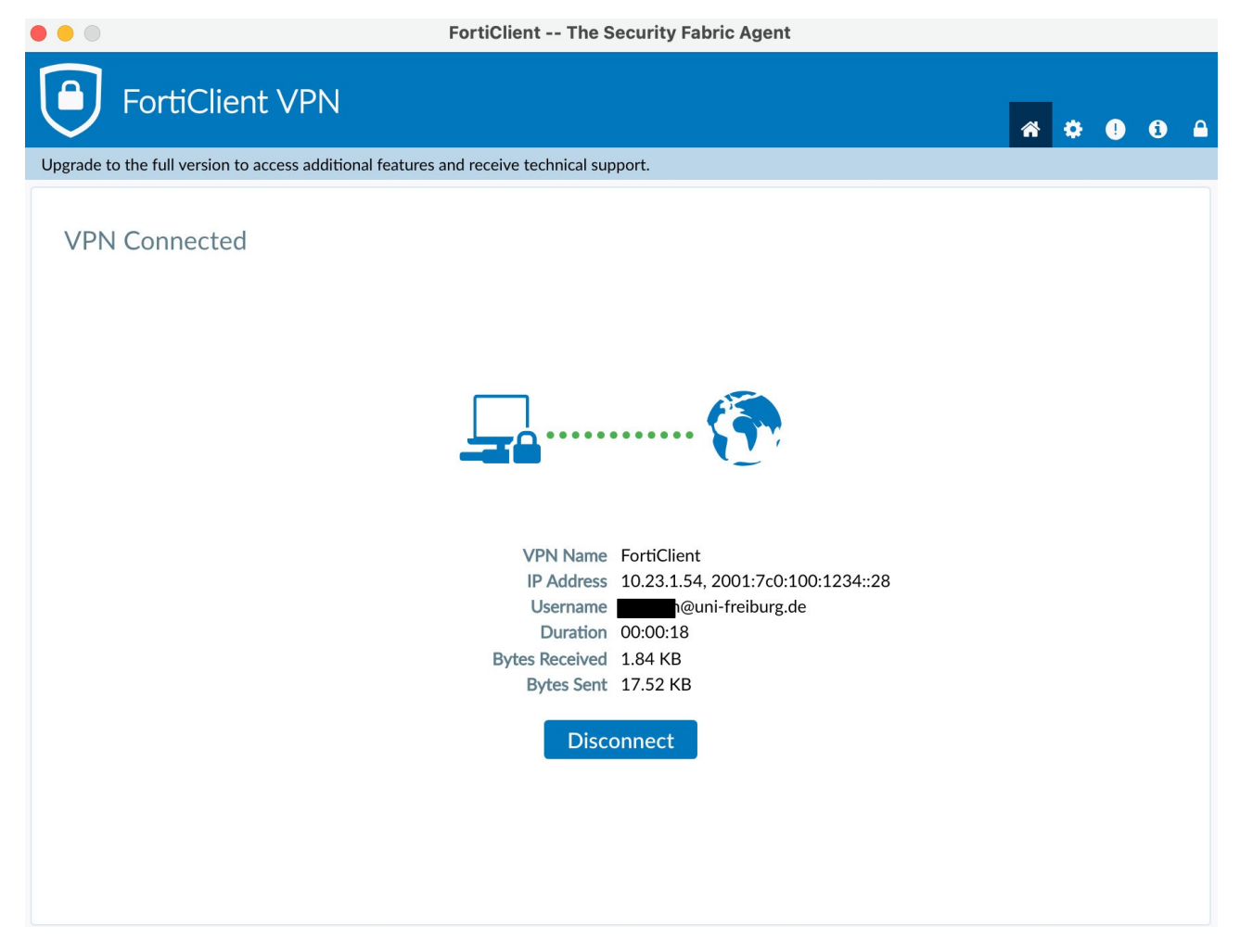